# UNIVERZITET "ADRIATIK" BAR FAKULTET ZA MEDITERANSKE POSLOVNE STUDIJE TIVAT

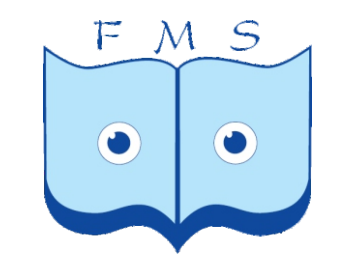

# UPUTSTVO ZA PRISTUP I UPOTREBU E - PLATFORME FMS

Copyright@FMS e-Platform Team

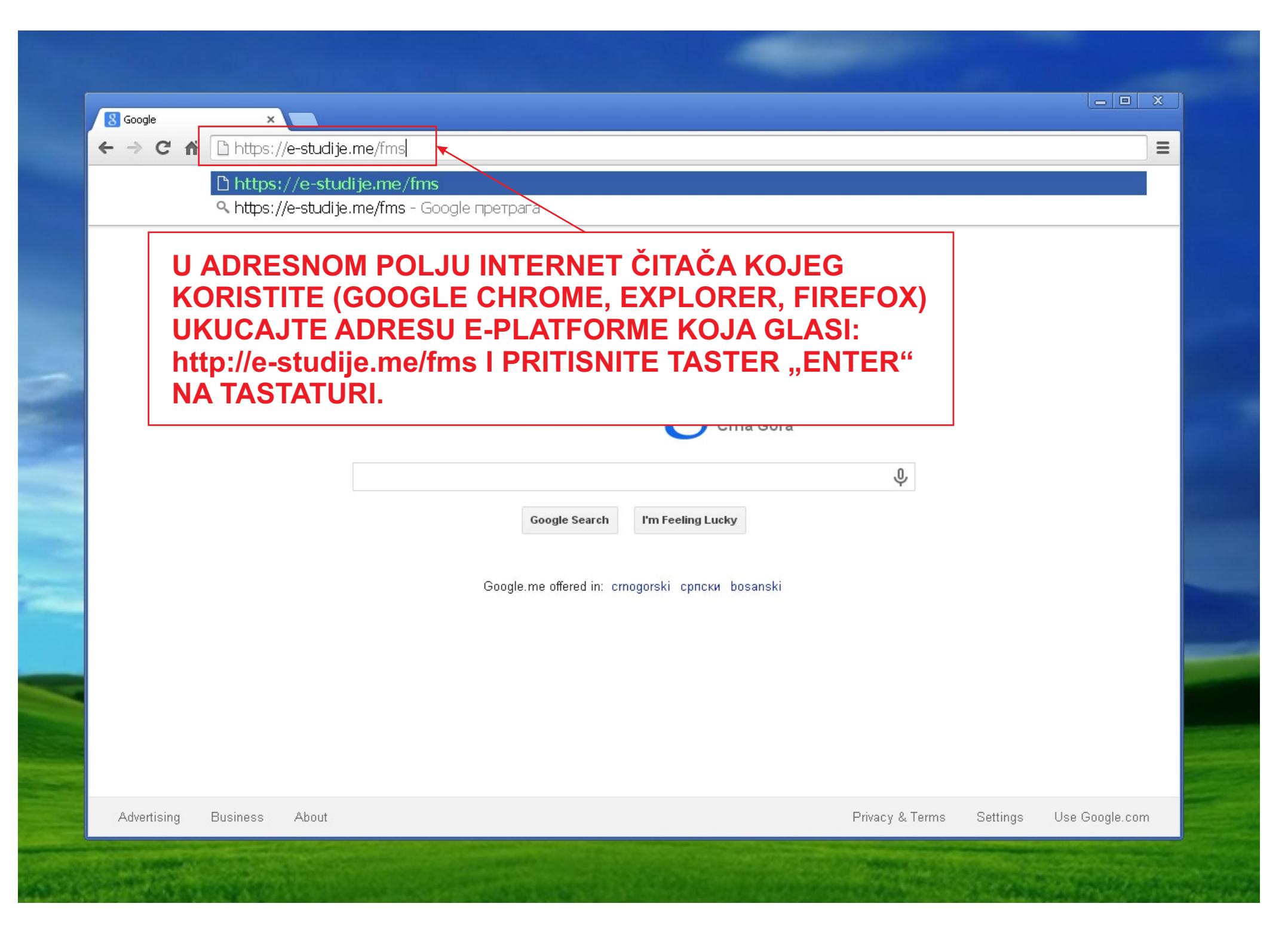

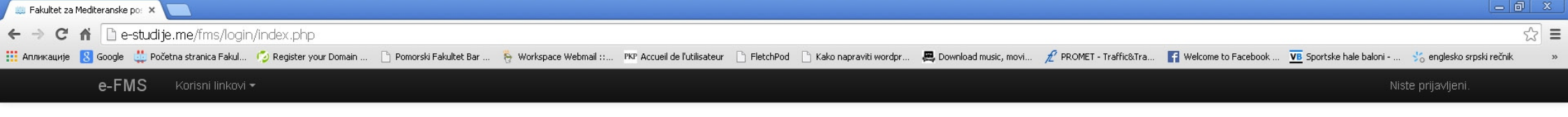

Početna strana 🕨 Pristup sistemu

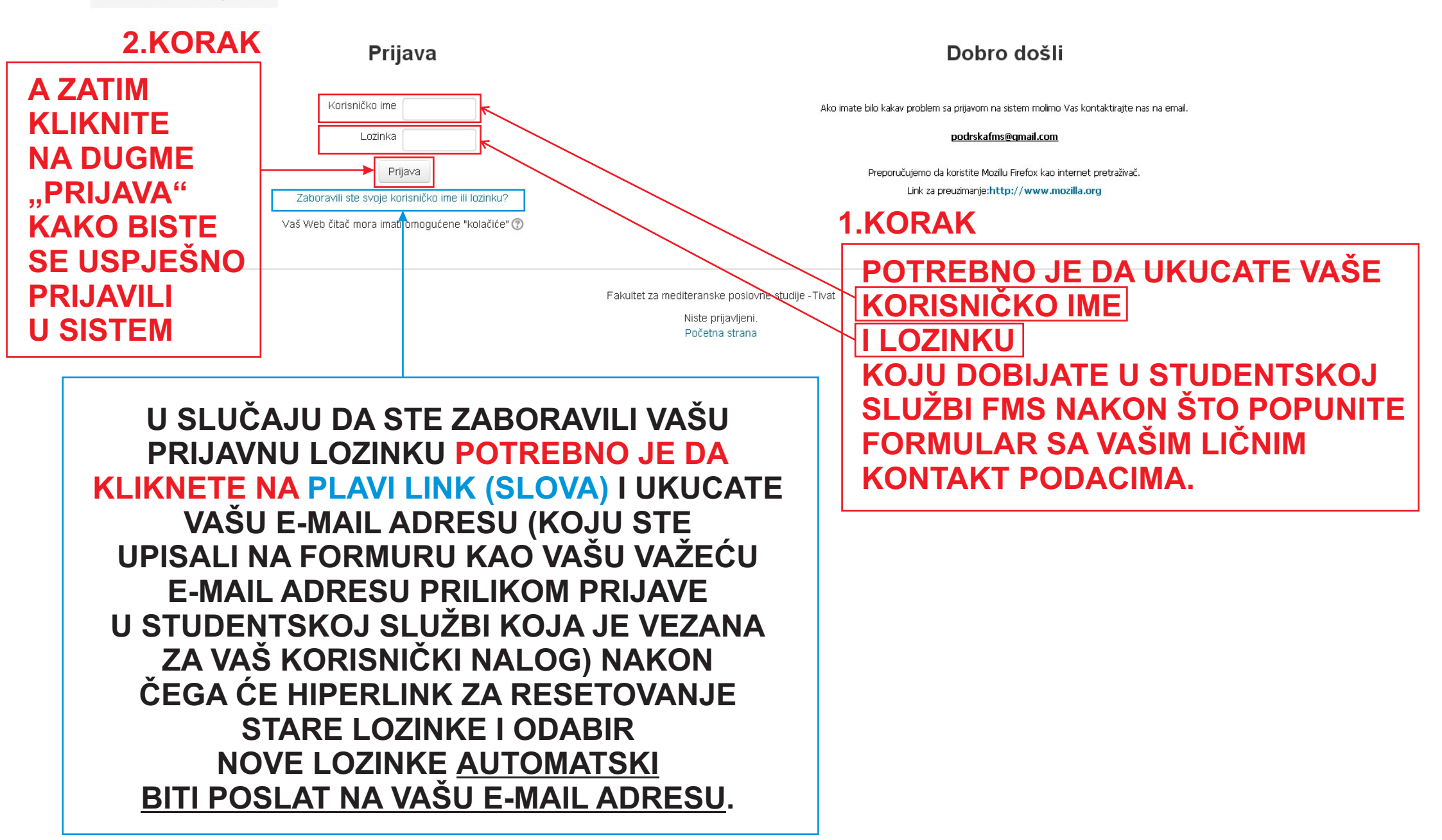

| GLAVNI MENI                                                                                                    |                                           | Obavještenja                                                                                                    |                       | KALENDAR                 |                     |                          |                          |                     |                     |   |  |  |
|----------------------------------------------------------------------------------------------------|-------------------------------------------|----------------------------------------------------------------------------------------------------|-----------------------|--------------------------|---------------------|--------------------------|--------------------------|---------------------|---------------------|---|--|--|
|                                                                                                    |                                           |                                                                                                    |                       |                          | Nover               | mbar 2                   | 2017.                    |                     | •                   |   |  |  |
|                                                                                                    |                                           | Učlanite se u ovaj forum                                                                                                    | Ned                   | Pon                      | Uto                 | Sre                      | Čet                      | Pet                 | Sub                 |   |  |  |
| KATEGORIJE KURSEVA<br>Sosnovne studije<br>Specijalističke studije<br>Magistarske studije - nauticki turizam                        |                                           | Postdiplomske akademske specijalističke studije - rezultati I kolokvijuma iz predmeta Pomorsko pravo (Pravo<br>jahti)<br>napisao/la Dragana Becagol - Četvrtak, 2. Novembar 2017., 12:53<br>Pomorsko pravo (Pravo jahti) - rezultati I kolokvijuma.pdf<br>Postdiplomske akademske specijalističke studije - rezultati I kolokvijuma iz predmeta Pomorsko pravo (Pravo | 5<br>12<br>19<br>26   | 6<br>13<br>20<br>27      | 7<br>14<br>21<br>28 | 1<br>8<br>15<br>22<br>29 | 2<br>9<br>16<br>23<br>30 | 3<br>10<br>17<br>24 | 4<br>11<br>18<br>25 |   |  |  |
| Centar za obuku pomoraca<br>Svi kursevi                                                                                            | a FM 1 Tivat                              | jahti)                                                                                                    | ONLAJN K              | ORISI                    | VICI                |                          |                          |                     |                     |   |  |  |
| NAVIGACIJA<br>Početna strana                                                                                                    |                                           | III godina - studijski program Menadžment i bezbjednost marina i jahti - rezultati i kolokvijuma iz predmeta<br>Međunarodno pomorsko pravo<br>napisao/la Dragana Becagol - Četvrtak, 2. Novembar 2017., 12:00<br>Međunarodno pomorsko pravo - rezultati i kolokvijuma.pdf                                                                                             | Nikola Vu<br>Aleksand | (<br>ukcevic<br>Iar ∨ujc | osledr              | ıjih 5 n                 | ninuta)                  |                     |                     | - |  |  |
| <ul> <li>Stranice sajta</li> <li>Moj profil</li> <li>Kursevi</li> </ul> ADMINISTRACIJA <ul> <li>Podešavanja mog profila</li> </ul> | KADA SE<br>FMS PRVO<br>STUDIJA<br>(OSNOVN | PRVI PUT PRIJAVITE NA E-PLATFORMU<br>O JE POTREBNO DA ODABERETE NIVO<br>NA KOJEM STE UPISANI<br>E, SPECIJALISTIČKE, MAGISTARSKE)                                                                                                    |                       |                          |                     |                          |                          |                     |                     |   |  |  |
|                                                                                                    |                                           | II godina - rezultati popravnog I kolokvijuma iz predmeta Marketing usluga<br>napisao/la Dragana Becagol - Četvrtak, 2. Novembar 2017., 11:37                                                                                                    |                       |                          |                     |                          |                          |                     |                     |   |  |  |

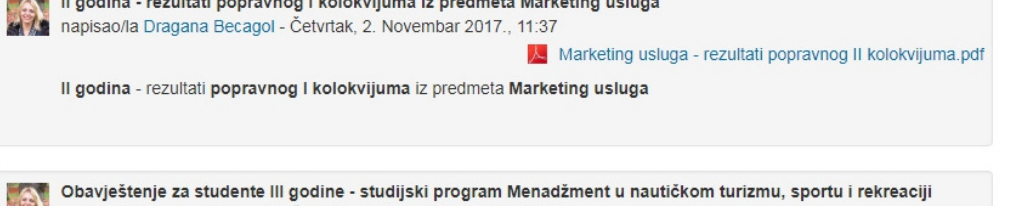

ă. . . . a. M

Početna strana 🕨 Kursevi 🕨 OSNOVNE STUDIJE

| NAVIGACIJA                           | Kategorije kurseva:                                                   |  |  |  |  |  |  |  |
|--------------------------------------|-----------------------------------------------------------------------|--|--|--|--|--|--|--|
| Početna strana                       |                                                                       |  |  |  |  |  |  |  |
| Moja početna stranica                |                                                                       |  |  |  |  |  |  |  |
| Stranice saita                       |                                                                       |  |  |  |  |  |  |  |
| Moi profil                           |                                                                       |  |  |  |  |  |  |  |
|                                      | I semestar                                                            |  |  |  |  |  |  |  |
|                                      |                                                                       |  |  |  |  |  |  |  |
|                                      |                                                                       |  |  |  |  |  |  |  |
| I semestar                           | v il semestar                                                         |  |  |  |  |  |  |  |
| Il semestar                          |                                                                       |  |  |  |  |  |  |  |
| III semestar                         | ► III semestar                                                        |  |  |  |  |  |  |  |
| V semestar                           |                                                                       |  |  |  |  |  |  |  |
| V SEM - MENADZMENT I BEZBJEDNOST     | NV comestar                                                           |  |  |  |  |  |  |  |
| MARINA I JAHTI                       | r iv sellesia                                                         |  |  |  |  |  |  |  |
| V SEM - MENADZMENT U NAUTICKOM       | × ·                                                                   |  |  |  |  |  |  |  |
|                                      | V SEM - MENADZMENT I BEZBJEDNOST MARINA I JAHTI                       |  |  |  |  |  |  |  |
| ŠPEDITEPSKOM LAGE                    |                                                                       |  |  |  |  |  |  |  |
|                                      | V SEM - MENADŽMENT U NAUTIČKOM TURIZMU SPORTU I REKREACI U            |  |  |  |  |  |  |  |
|                                      |                                                                       |  |  |  |  |  |  |  |
| MARINA LIAHTI                        | v v                                                                   |  |  |  |  |  |  |  |
| VI SEM - BEZB JEDNOST I SIGURNOST NA | V SEM - MENADZMENT U CARINSKOM, SPEDITERSKOM I AGENCIJSKOM POSLOVANJU |  |  |  |  |  |  |  |
| MORU                                 |                                                                       |  |  |  |  |  |  |  |
| VI SEM - MENADŽMENT U CARINSKOM      |                                                                       |  |  |  |  |  |  |  |
| ŠPEDITERSKOM I AG                    |                                                                       |  |  |  |  |  |  |  |
| VI SEM - MENADŽMENT U NAU            |                                                                       |  |  |  |  |  |  |  |
| TURIZMU SPORTU I R                   |                                                                       |  |  |  |  |  |  |  |
| VI SEM - ZAJEDNICKI PREDME           |                                                                       |  |  |  |  |  |  |  |
| ▶ SPECIJALISTIČKE STUDIJE            | ODGOVARAJUĆI SEMESTAR JI KOJEM STE                                    |  |  |  |  |  |  |  |
| MAGISTARSKE STUDIJE - NAUTI          |                                                                       |  |  |  |  |  |  |  |
| Centar za obuku pomoraca FMS Tiv     | UPISANI/KOJEG SLUSATE.                                                |  |  |  |  |  |  |  |
|                                      | ENCIJSKOM POSLOVANJU                                                  |  |  |  |  |  |  |  |
|                                      |                                                                       |  |  |  |  |  |  |  |
| ADMINISTRACIJA                       | VI SEM - MENADŽMENT U NAUTIČKOM TURIZMU SPORTU I REKREACIJI           |  |  |  |  |  |  |  |

Početna strana ► Kursevi ► OSNOVNE STUDIJE ► I semestar

| NAVIGACIJA<br>Početna strana                                                                                                    | Kategorije kurseva: OSNOVNE STUDIJE / I semestar                                                                                                    |    |
|----------------------------------------------------------------------------------------------------|----------------------------------------------------------------------------------------------------|----|
| <ul> <li>Moja početna stranica</li> <li>Stranice sajta</li> <li>Moj profil</li> <li>Kursevi</li> <li>OSNOVNE STUDIJE</li> <li>I semestar</li> </ul>                                                                                                    |                                                                                                    | [+ |
| UUE<br>SUP<br>ENG1<br>PPRA<br>PBIP                                                                                                    | SOCIOPSIHOLOGIJA U POMORSTVU                                                                                                    | [+ |
| <ul> <li>II semestar</li> <li>III semestar</li> <li>IV semestar</li> <li>V SEM - MENADŽMENT I BEZBJEDNOST<br/>MARINA I JAHTI</li> <li>V SEM - MENADŽMENT U NAUTIČKOM</li> </ul>                                                                                | © ENGLESKI JEZIK I                                                                                                    | [+ |
| TURIZMU SPORTU I RE<br>V SEM - MENADŽMENT U CARINSKOM,<br>ŠPEDITERSKOM I AGE<br>V SEM - ZAJEDNICKI PREDMETI<br>VI SEM - MENADŽMENT I BEZBJEDNOST                                                                                                    | © POMORSKO PRAVO                                                                                                    | Ę. |
| <ul> <li>MARINA I JAHTI</li> <li>VI SEM - BEZBJEDNOST I SIGURNOST NA<br/>MORU</li> <li>VI SEM - MENADŽMENT U CARINSKOM,<br/>ŠPEDITERSKOM I AG</li> <li>VI SEM - MENADŽMENT U NAUTIČKOM<br/>TURIZMU SPORTU I R</li> <li>VI SEM - ZAJEDNICKI PREDMETI</li> </ul> | POZNAVANJE BRODA I PLOVIDBE         ZATIM JE POTREBNO DA SE PRIJAVITE         NA ODGOVARAJUĆE PREDMETE KOJE         SLUŠATE/POLAŽETE U TOM SEMESTRU. | () |

# UVOD U EKONOMIJU

Početna strana ► Kursevi ► OSNOVNE STUDIJE ► I semestar ► UUE ► Upiši me na ovaj kurs ► Opcije upisa

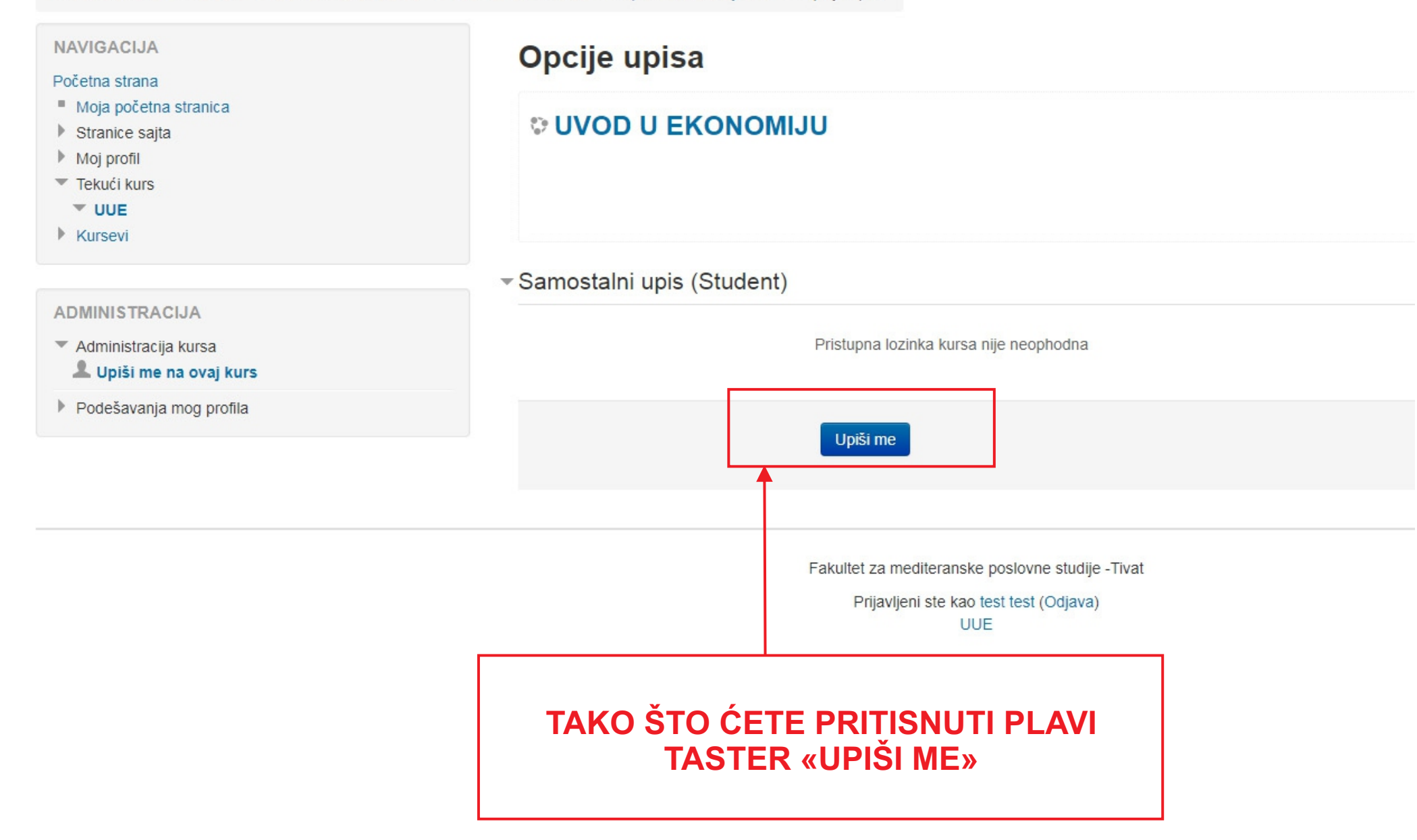

#### **UVOD U EKONOMIJU**

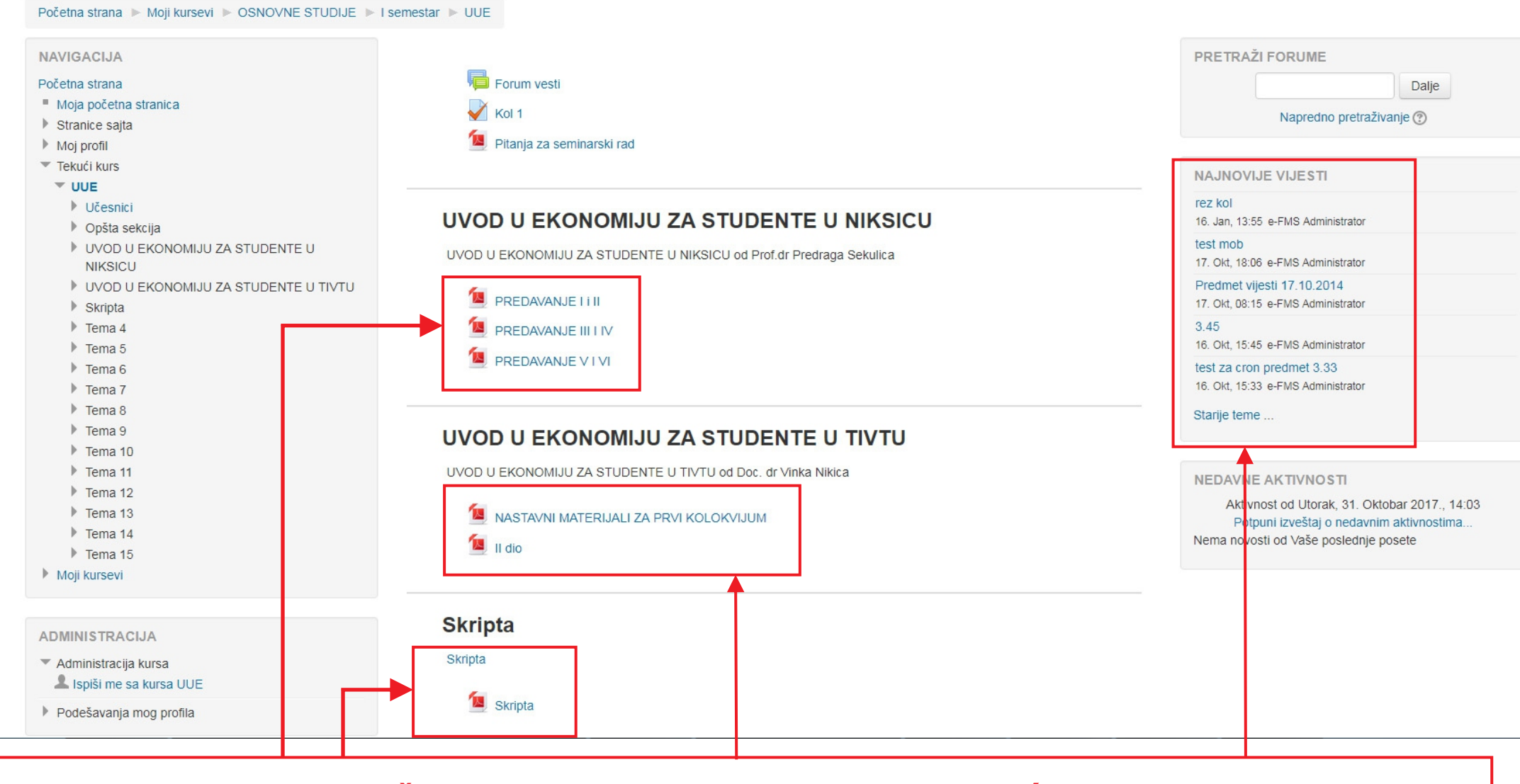

NAKON ČEGA STE UPISANI NA ODGOVARAJUĆI PREDMET KOJI STE ODABRALI I MOŽETE DA PRISTUPITE NASTAVNIM MATERIJALIMA KOJI SE NALAZE NA E-PLATFORMI ZA TAJ PREDMET KAO I NAJNOVIJIM VIJESTIMA VEZANIM ZA NAVEDENI PREDMET. TAKOĐE, PRIJAVOM NA ŽELJENI PREDMET, SISTEM ĆE VAM AUTOMATSKI SLATI E-MAILOM OBAVJEŠTENJA KOJA SE ODNOSE NA TAJ PREDMET.

#### UVOD U EKONOMIJU

Administracija kursa

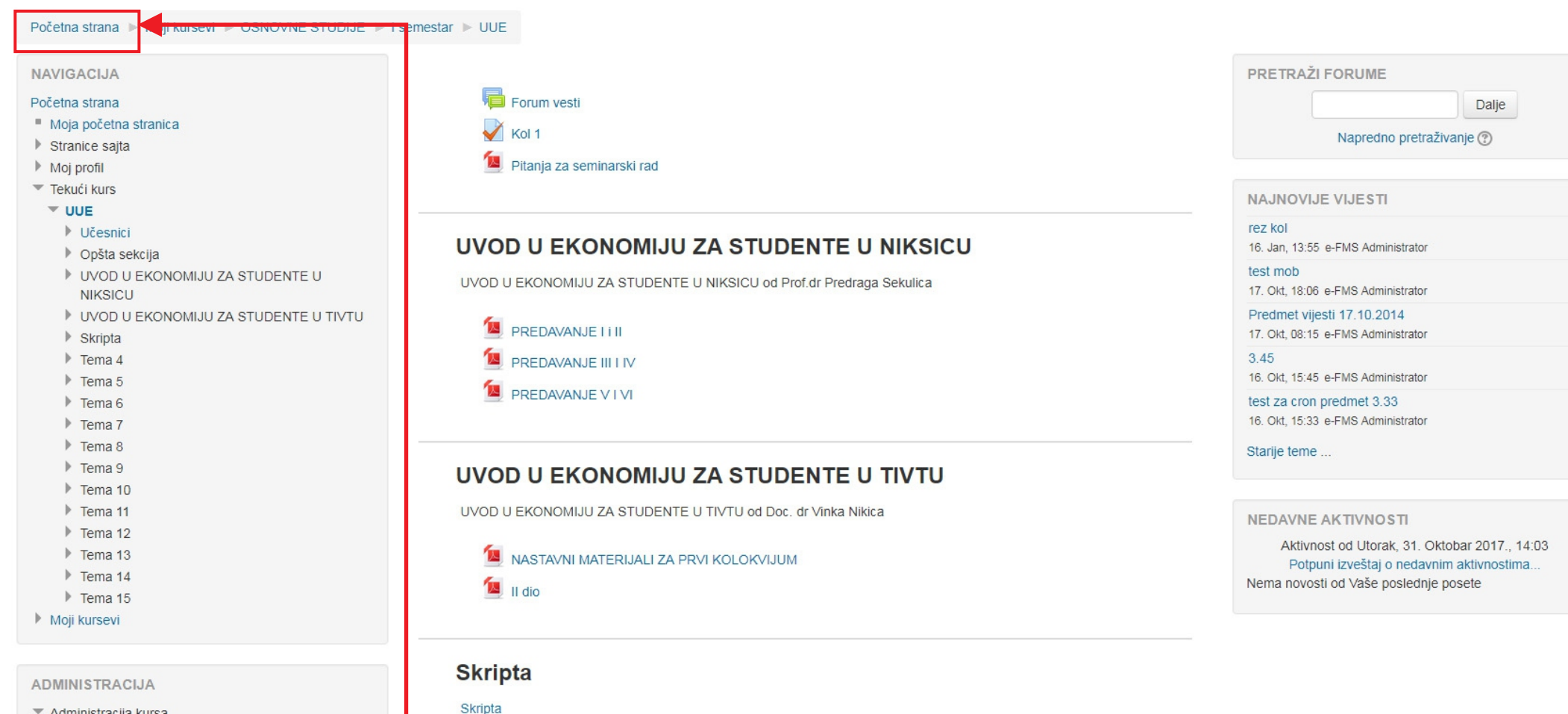

PRIJAVU NA ŽELJENE PREDMETE KOJI SE SLUŠAJU/POLAŽU U SEMESTRU POTREBNO JE PONOVITI ZA SVAKI PREDMET POJEDINAČNO (NA ISTI NAČIN) TAKO ŠTO ĆETE KLIKNUTI NA TEKST PLAVOM Početna strana NAKON ČEGA ĆE VAS SISTEM AUTOMATSKI VRATITI NA POČETNU STRANICU E-PLATFORME NA KOJOJ ĆETE PONOVO ODABRATI NIVO STUDIJA, GODINU, SEMESTAR I PREDMET A ZATIM KLIKOM NA TASTER «UPIŠI ME» ĆETE SE PRIJAVITI NA OSTALE PREDMETE KOJE SLUSATE/POLAŽETE.

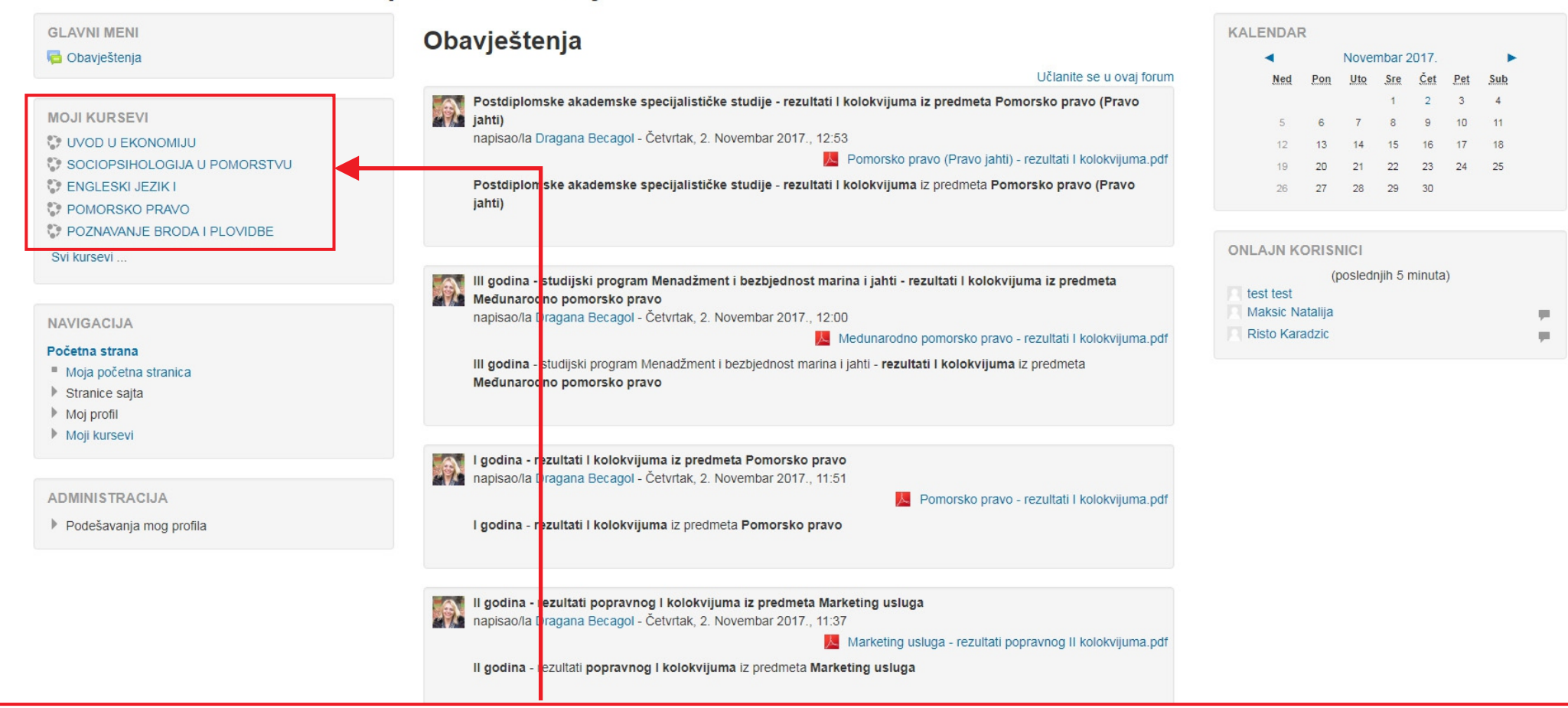

PRIJAVOM NA SVE PREDMETE KOJE SLUŠATE/POLAŽETE U SEMESTRU I POVRATKOM NA POČETNU STRANICU E-PLATFORME FMS U GORNJEM LIJEVOM UGLU ĆE VAM SE PRIKAZATI SPISAK PREDMETA (KURSEVA) NA KOJE STE PRIJAVLJENI ODNOSNO KOJE SLUŠATE/POLAŽETE.

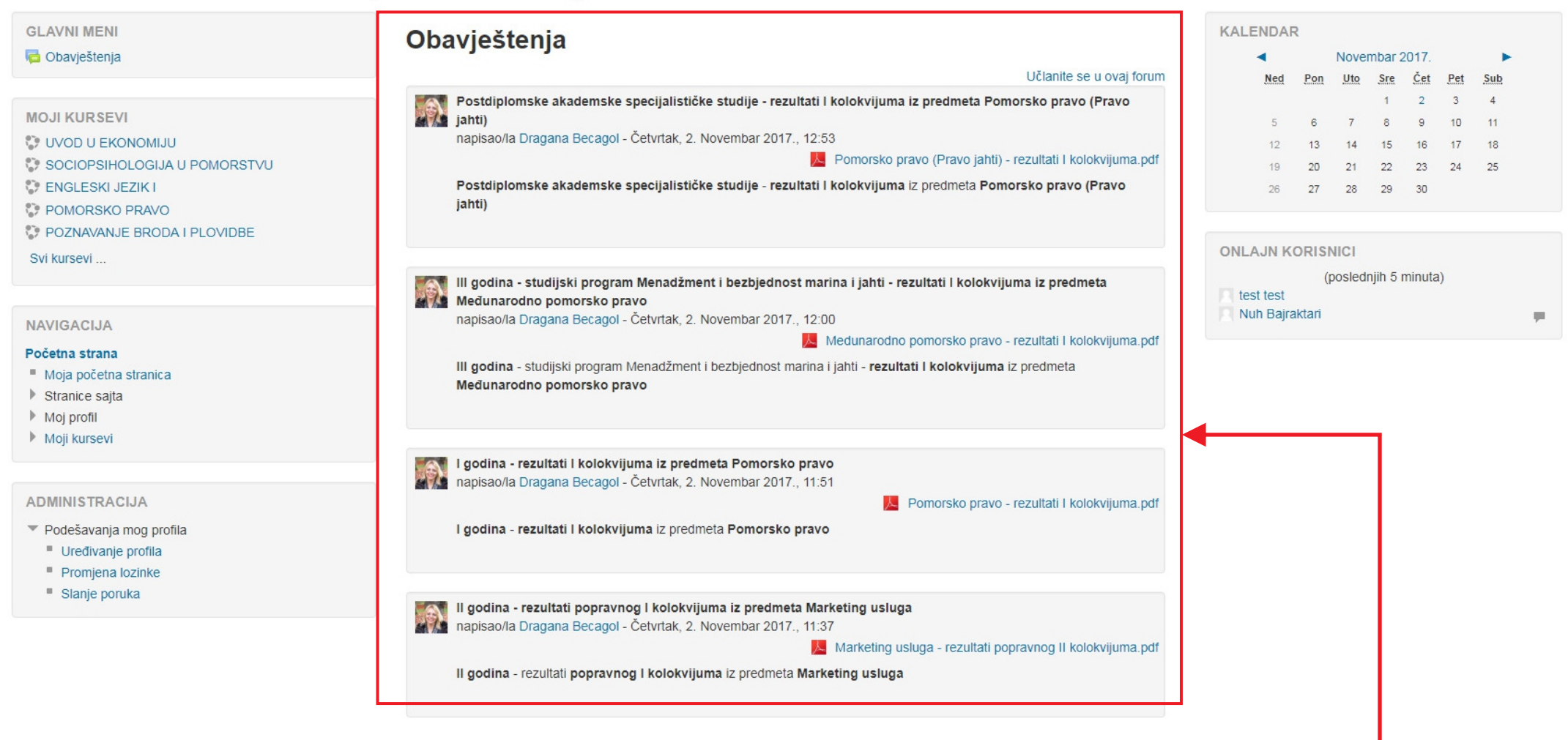

# U CENTRALNOM DIJELU E-PLATFORME FMS NA POČETNOJ STRANICI NALAZE SE OBAVJEŠTENJA I NOVOSTI ZA SVE KORISNIKE E-PLATFORME.

# ZA SVA DODATNA PITANJA, NEJASNOĆE I PROBLEME VEZANE ZA E - PLATFORMU FMS MOLIMO VAS DA KONTAKTIRATE TEHNIČKU PODRŠKU PUTEM E - MAIL ADRESE:

podrskafms@gmail.com

Copyright@FMS e-Platform Team